# 販売機材サポートWebサイト操作マニュアル

5.16.2024

### 目次

| 01 | 概要説明           | <b>(</b> p. 4-5 <b>)</b>   |
|----|----------------|----------------------------|
| 02 | アクセス方法         | <b>(</b> p. 6-7 <b>)</b>   |
| 03 | サイトページの説明      |                            |
|    | ・メインページ        | <b>(</b> p. 8-8 <b>)</b>   |
|    | ・ 機種別エラー検索     | <b>(</b> p. 9-9 <b>)</b>   |
|    | ・故障症状別検索       | <b>(</b> p. 10-10 <b>)</b> |
|    | ・修理手配          | <b>(</b> p. 11-12 <b>)</b> |
|    | ・ お手入れマニュアル    | <b>(</b> p. 13-13 <b>)</b> |
| 04 | 操作方法           |                            |
|    | ・機種別エラー検索の使用方法 | <b>(</b> p. 14-15 <b>)</b> |
|    | ・故障症状別検索の使用方法  | <b>(</b> p. 16-17 <b>)</b> |
|    | •修理手配方法        | <b>(</b> p. 18-22 <b>)</b> |

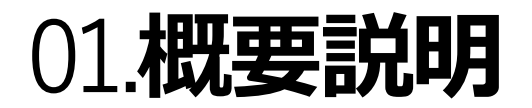

当サイトでは

- 故障症状に応じた対応の情報をご確認できます。
- 修理対応が必要な場合、当サイトから修理のご依頼が可能となります。

### 01.概要説明:サイト概要

Ð

サイト上では既存のお手入れマニュアルの参照に加え、機種別、症状別での故障トラブルの診 断及び、修理手配の実施が可能に

| コカ・コーラシステム 店舗向け                                                                                          | コカ・コーラシステム 店舗向け                                                                                                    |
|----------------------------------------------------------------------------------------------------|----------------------------------------------------------------------------------------------------|
| 機材サポート                                                                                                   | 機材サポート  ・ (1) (1) (1) (1) (1) (1) (1) (1) (1) (1)                                                                                                    |
| の回答内容をシナリオ掲載<br>お手入れマニュアル<br><sup>6</sup> 機種のマニュアルをご確認いただけます。<br>「「「機種を選ぶ<br>日頃のお手入れ情報<br>機種別お手入れマニュアルを表 | <ul> <li>▲ XM#XXX.DB 57/1-F</li> <li>コールセンターでの故障症状別の回答内容をシナリオ掲載</li> <li>         ・いえ (き見のこ(1点)         ・いえ (き見のこ(1点)         ・いえ (き見のこ(1点)         ・いえ (き見のこ(1点)         ・レースが         ・ロースが         ・ロースが         ・ロースが         ・ロース         ・ロース</li></ul> |

## 02.**アクセス方法** QR**からのアクセス**

機材のQRコードからWebサイトにアクセスすることができます

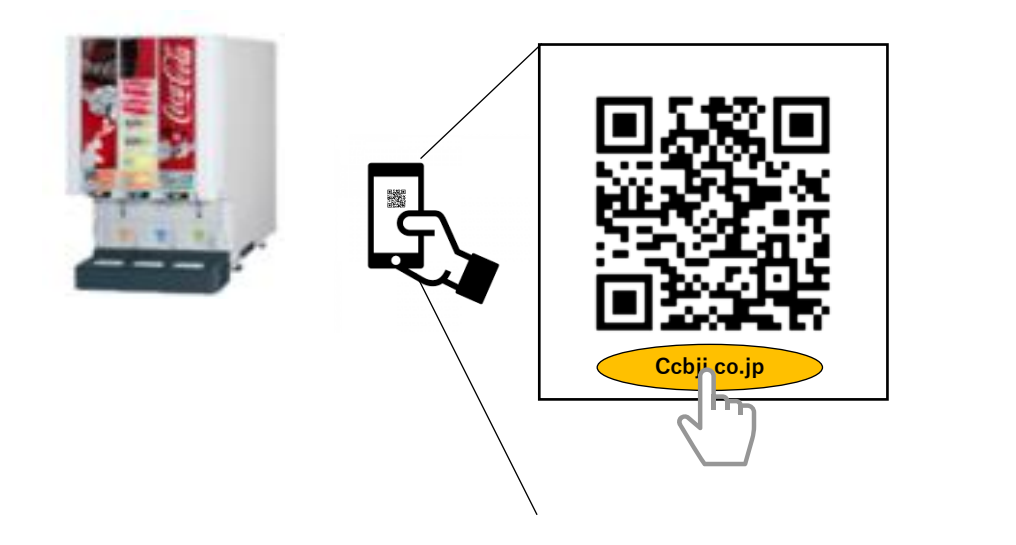

### 機材のQRコードを読み取る

- ・ 端末のカメラを起動し、QRコードを映してください。
- 読み取ったら、表示されたURLをタップ。

| (** <sup>L-LDDC238</sup> )<br><sup>TALBOBA</sup><br>コカ・コーラ ボトラースジャパン株式会社                        |
|-------------------------------------------------------------------------------------------------|
| コカ・コーラシステム 店舗向け<br>機材サポート                                                                       |
| <ul> <li>① (重要) 2024年10月23日(水) 10:00~</li> <li>12:00間でサポートにつながりにくい障害が発生していました。</li> </ul>       |
| トラブル診断<br>故障・不具合の対応方法、および修理依頼が必要<br>な場合はこちらからご案内いたします。                                          |
| 機種別サポート                                                                                         |
| ★ 故障状況別サポート                                                                                     |
| <b>お手入れマニュアル</b><br>各機種のマニュアルをご確認いただけます。                                                        |
| 2 機種を選ぶ                                                                                         |
| 破損・紛失部品のお取り寄せ<br>部品を取り寄せる場合は以下からお手続きくださ<br>い。                                                   |
| 🔅 依頼する                                                                                          |
| COLUME BOTTLERS JAPAN INC.<br>Copyright (c). COCA-COLA BOTTLERS JAPAN INC. All rights reserved. |

## 02.**アクセス方法 コーポレートサイトからのアクセス**

コカ・コーラ ボトラーズジャパンのホームページ (<u>https://www.ccbji.co.jp/</u>) からWebサイトにアクセスできます

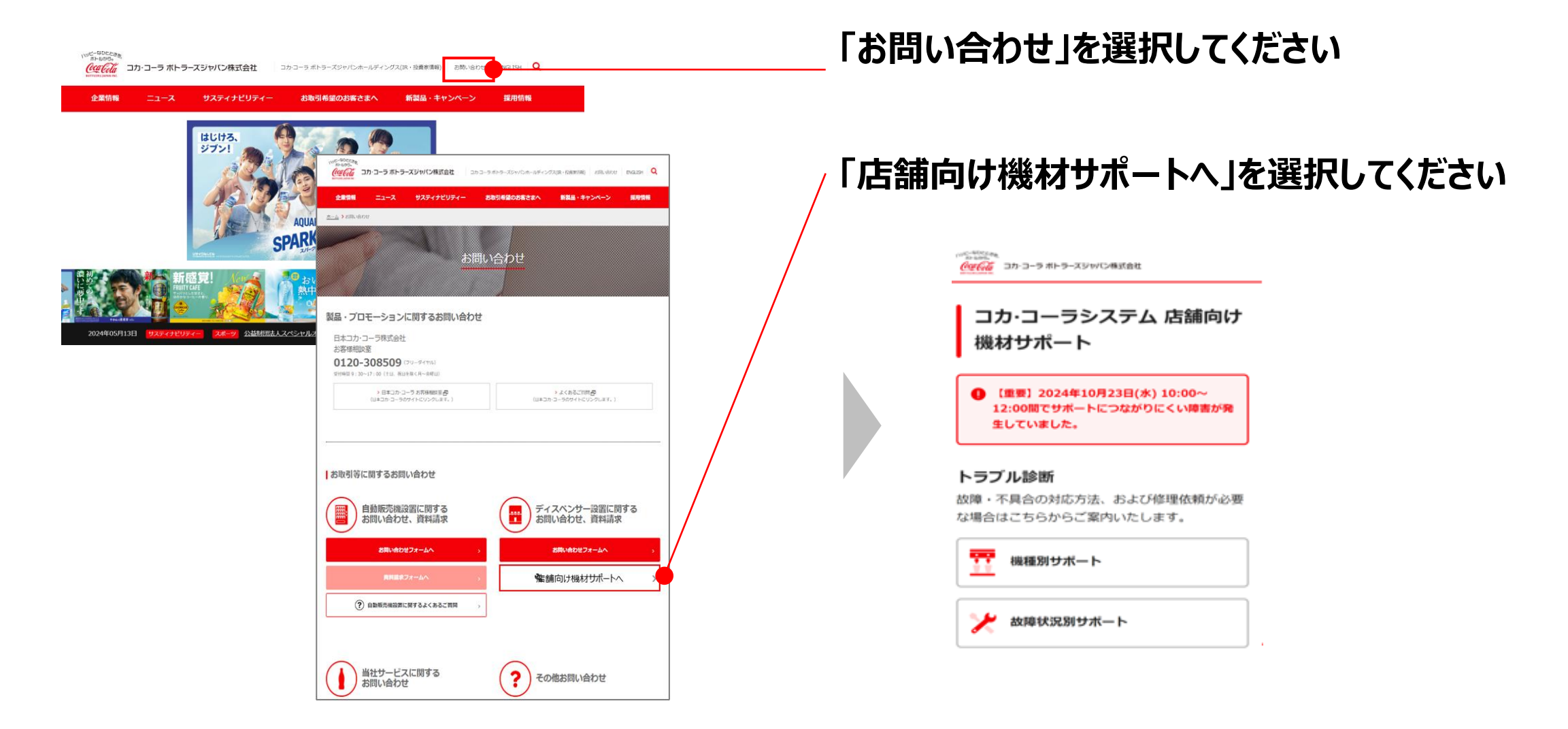

03.サイトページの説明 メインページ

Webサイトのそれぞれの機能について説明いたします

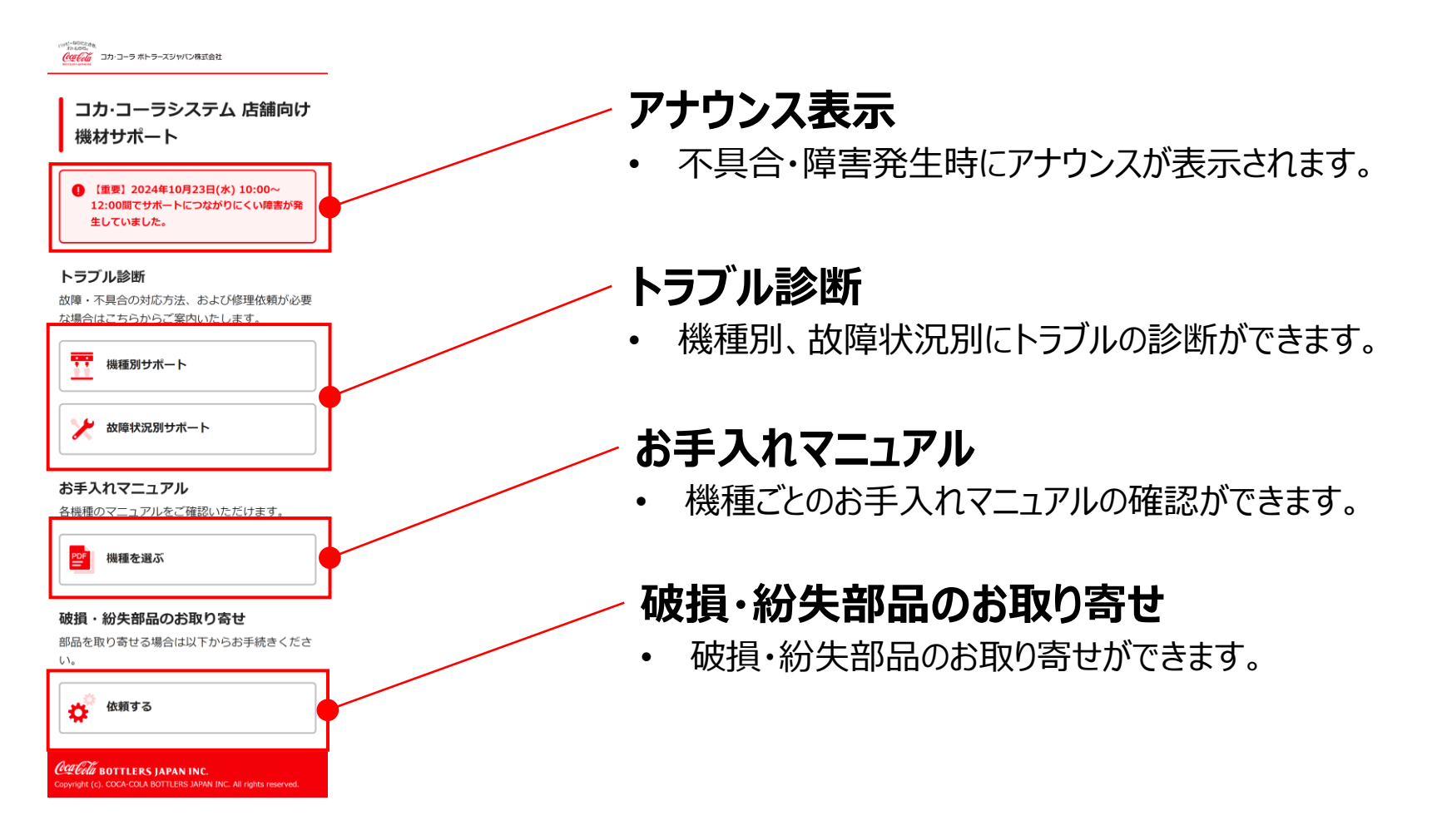

### 03.サイトページの説明 機種別エラー検索

トラブル診断の機種別の検索は、以下「機種別サポート」を選択します

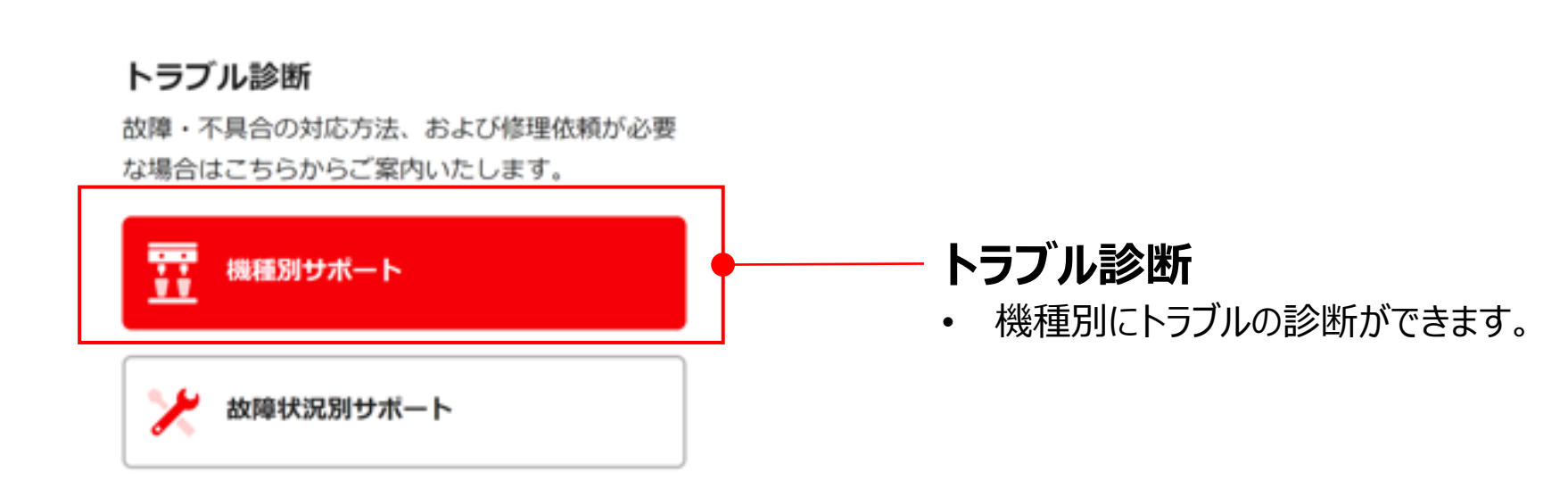

### 03.サイトページの説明 故障症状別検索

トラブル診断の故障症状別の検索は、以下「故障状況別サポート」を選択します

#### トラブル診断

故障・不具合の対応方法、および修理依頼が必要 な場合はこちらからご案内いたします。

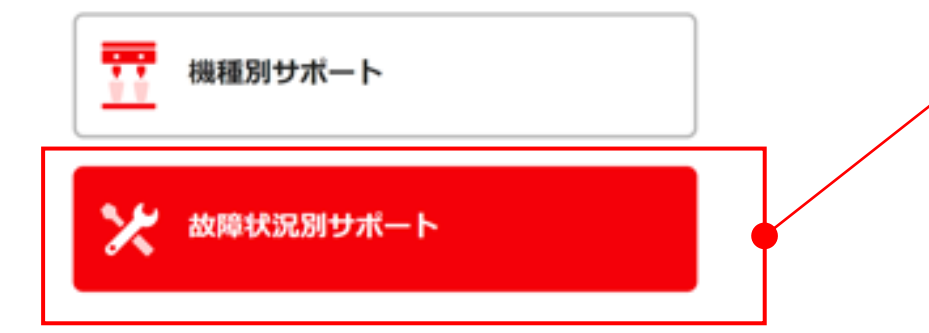

### トラブル診断

• 故障症状別にトラブルの診断ができます。

### 03.サイトページの説明修理手配(個機コード入力画面)

トラブル診断で解決できない症状は修理手配することができます

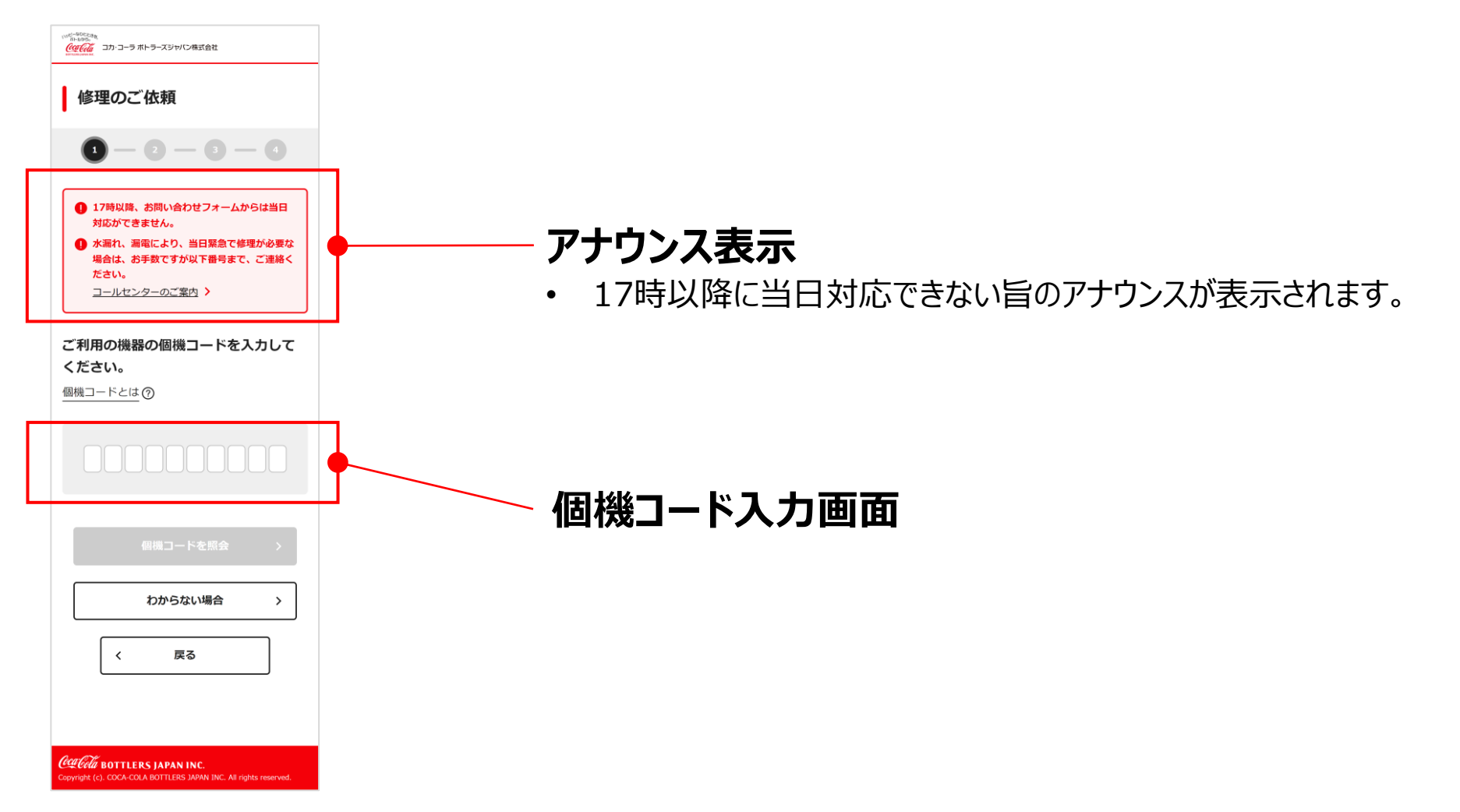

### 03.サイトページの説明修理手配(情報入力画面)

個機コード入力後、修理手配に必要な情報を入力します

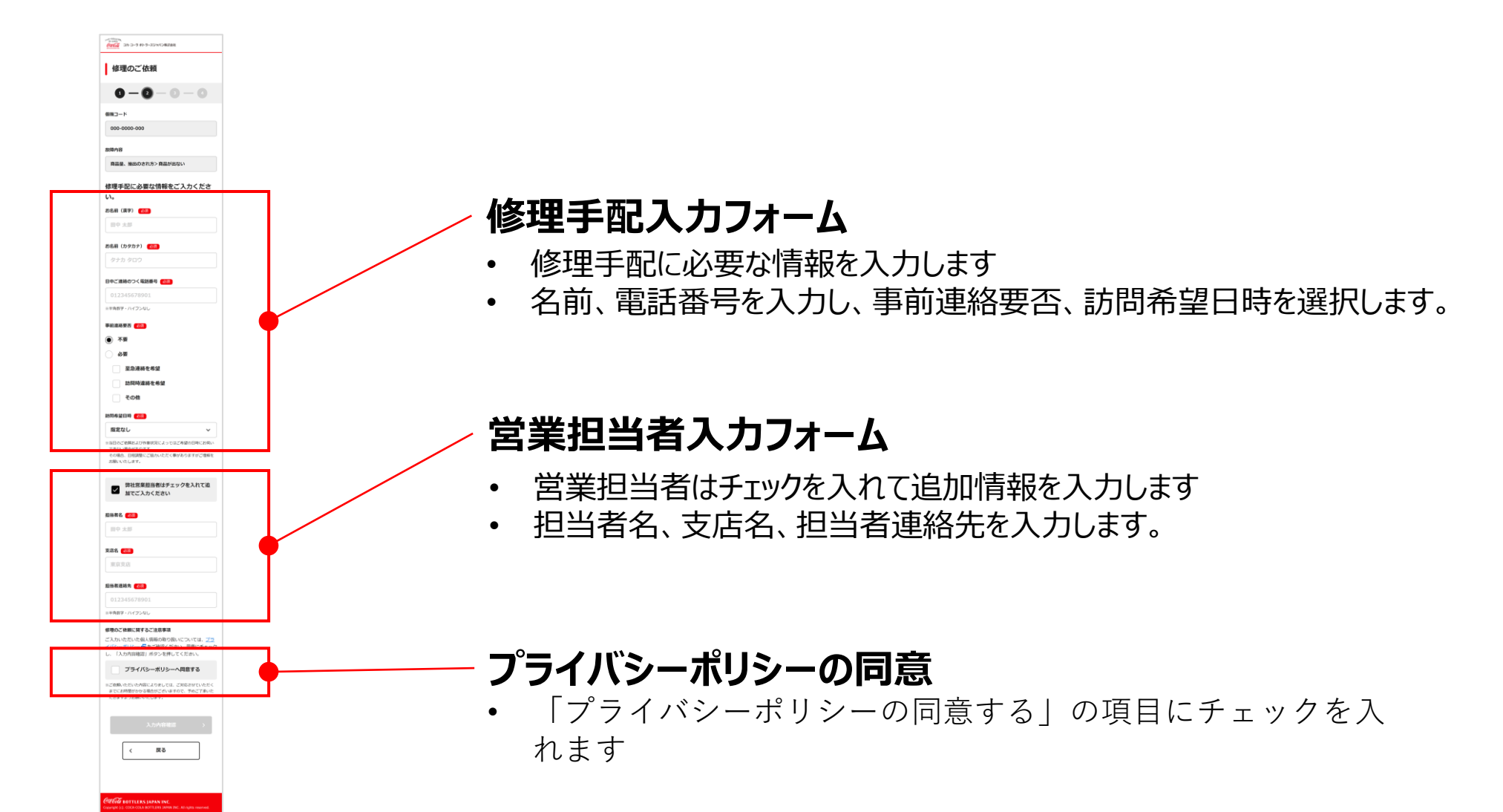

### 03.サイトページの説明 お手入れマニュアル画面

#### 各機種のお手入れマニュアルが確認できます

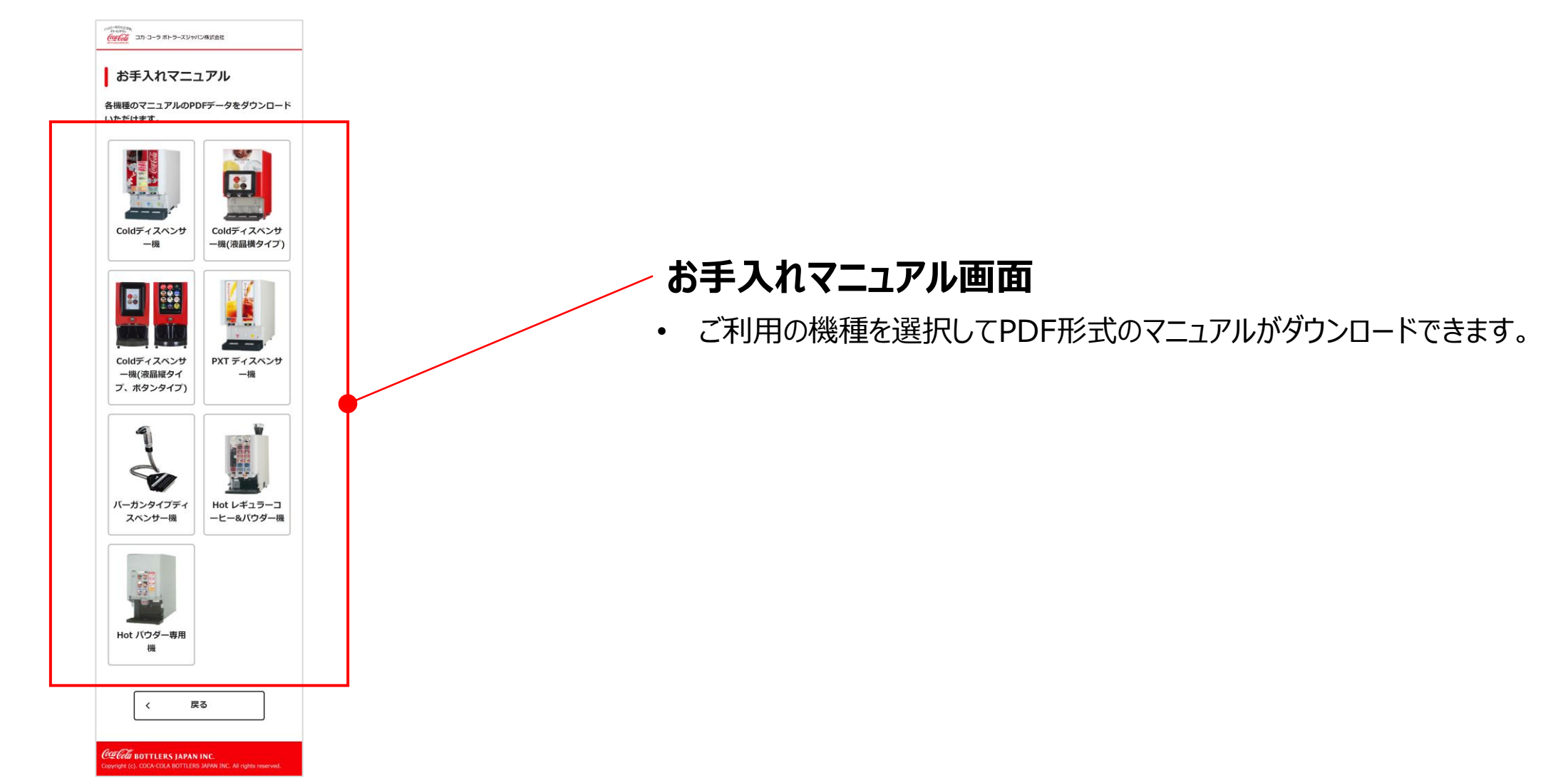

13

## 04.操作方法 機種別エラー検索の使用方法(1/2)

#### トラブルの発生している機種を選択してください

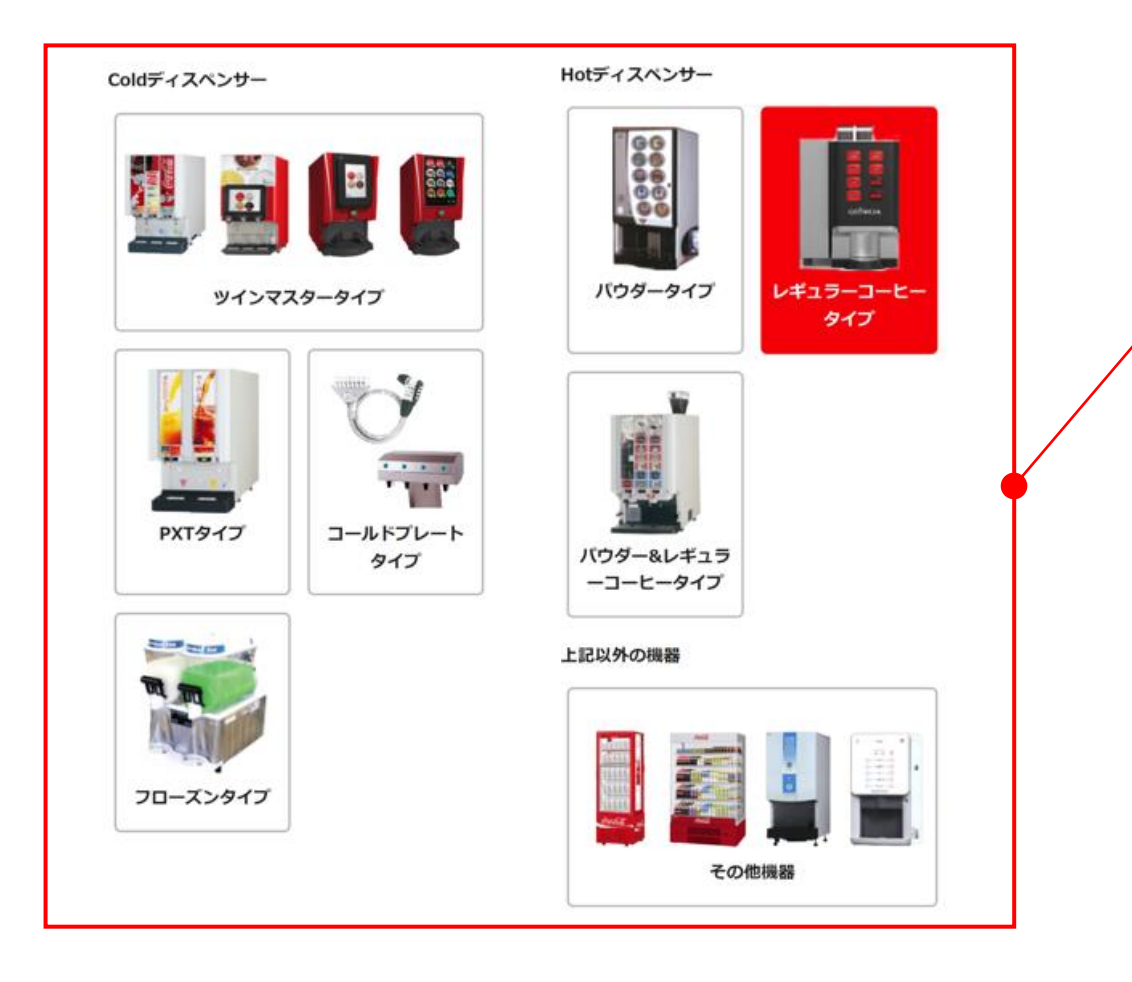

#### ご利用の機種を選択してください

## 04.操作方法 機種別エラー検索の使用方法 (2/2)

表示されているエラーを選択し、対応方法を確認してください

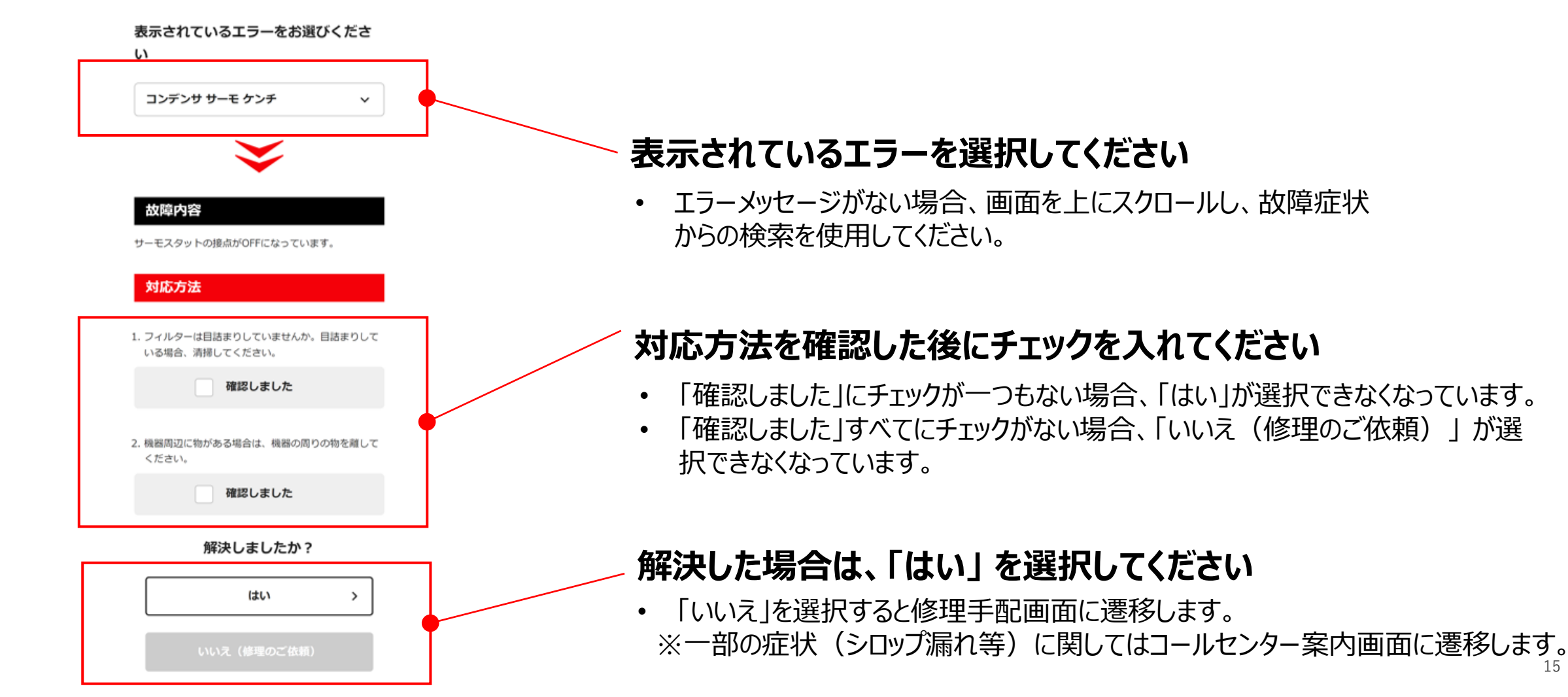

## 04.操作方法 故障症状別検索の使用方法(1/2)

症状を選択し、対応方法を確認してください

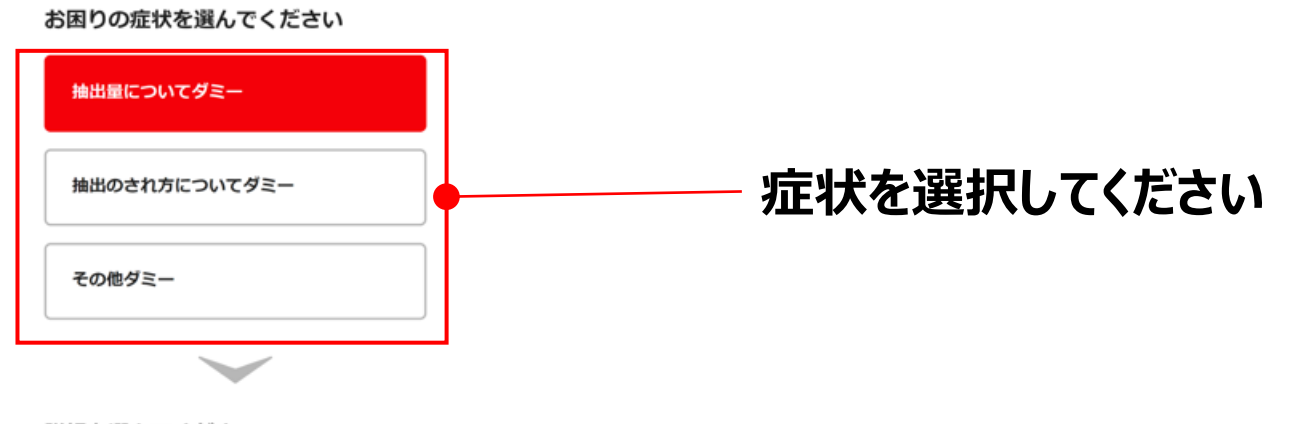

詳細を選んでください

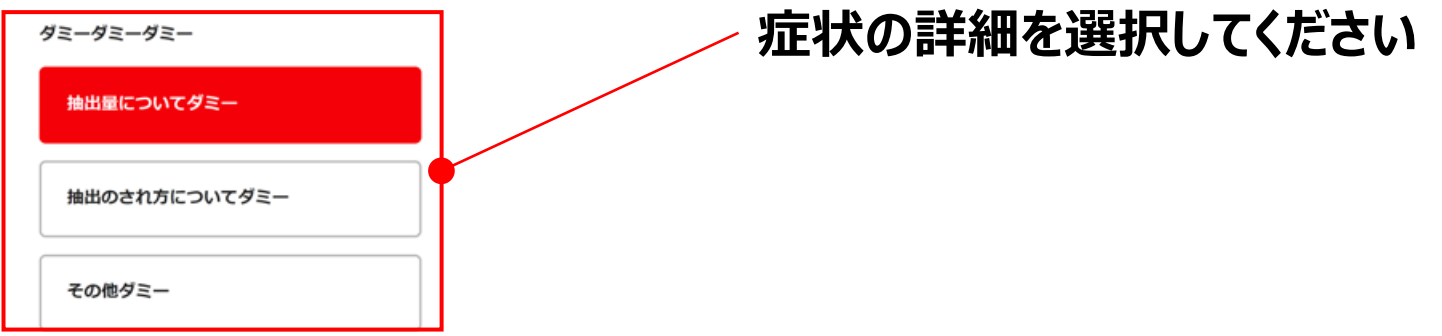

## 04.操作方法 故障症状別検索の使用方法 (2/2)

### 故障内容の対応方法を確認してください

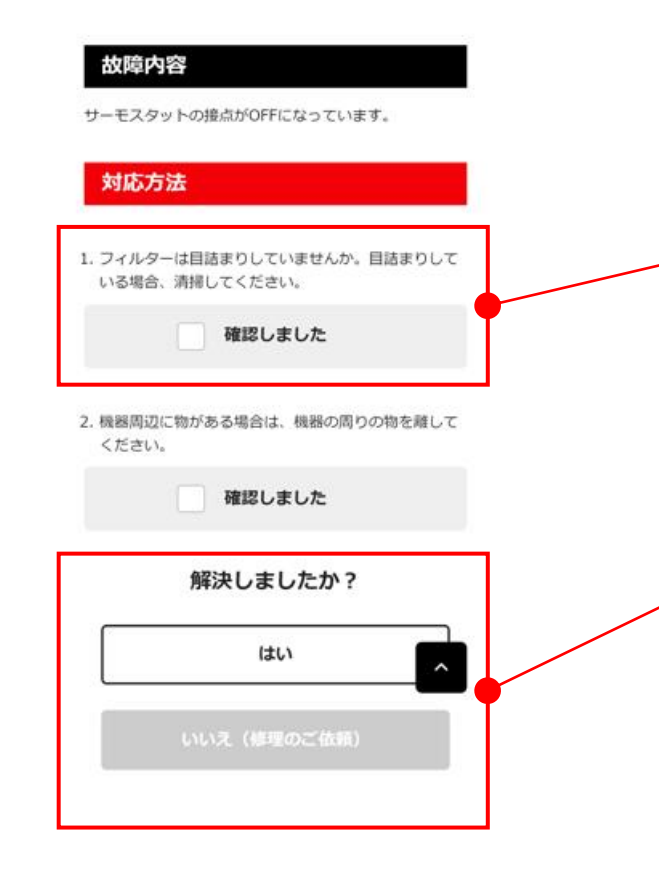

### - 対応方法を確認した後にチェックを入れてください

- 「確認しました」にチェックが一つもない場合、「はい」が選択できなくなっています。
- 「確認しました」すべてにチェックがない場合、「いいえ(修理のご依頼)」が選択できなくなっています。

#### 解決した場合は、「はい」を選択してください

- 「いいえ」を選択すると修理手配画面に遷移します。
  - ※一部の症状(シロップ漏れ等)に関してはコールセンター案内画面に遷移します。

### 04.操作方法修理手配方法(個機コード入力画面)

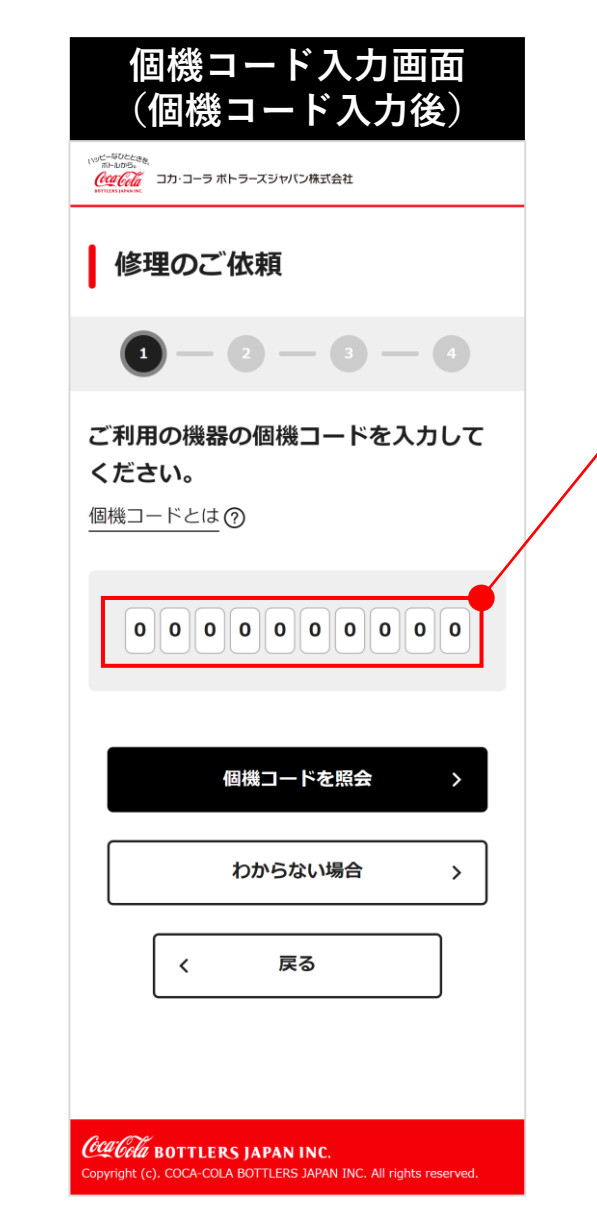

#### 修理手配するには個機コードを入力してください

- 個機コードとは、ディスペンサーの側面に貼られている長方形のステッカーに 記載しています。10桁の数字がそのディスペンサーの個機コードとなります。
- 個機コードが分からない場合は、コールセンターまでご連絡ください。
   ※"分からない場合"を選択するとコールセンター案内画面に遷移します。

| エラー画面、                                                                                     | 補足<br>「個機コード」とは押下時                                                                                                    |
|--------------------------------------------------------------------------------------------|----------------------------------------------------------------------------------------------------|
| 個機コード入力画面<br>(個機コードエラー)<br><u>eccia</u> an 3-9 819-XVHC/REBE                               | 個機コードとは                                                                                                    |
| 修理のご依頼                                                                                     | ディスペンサーの側面等に貼られている長方形の<br>ステッカーに記載しています。10桁の数字がそ<br>のディスペンサーの個機コードとなります。                                                                   |
| 1 - 2 - 3 - 4                                                                              | ※ステッカーによっては管理番号、機材のシリアル番号<br>と記載されている場合があります。                                                                                              |
| <ul> <li>もう一成お描かめの上、再度入力をお願いいたします。</li> <li>() 新決しない場合はお手数ですが、コールセンターまでご連絡ください。</li> </ul> | この離析は、コカ・コーラボトラーズジャパン増活会社<br>所有・管理物の合、計写なく移動、売却なくを加くで変せん。<br>紙単コード: 1234647 パルーフコード: 1110127<br>低増点: X0XXX12344XX1X0<br>低酸コード: 12345657890 |
| ご利用の機器の個機コードを入力して                                                                          | манавия: 28-3-98-9-консон, 3.77-39-99-6-<br>тендиан (яна) 0800-XXX-01XX                                                                    |
|                                                                                            | 18:3-160 + Aliffi いたい<br>教師・Aliffi いたいせいの時によ、お手放でも<br>下記管理番号をお知らせ下さい。                                                                      |
| - 御機コードを開会 >                                                                               |                                                                                                    |
| わからない場合 >                                                                                  | 開じる                                                                                                    |
|                                                                                            |                                                                                                    |

## 04.操作方法修理手配方法(情報入力画面) (1/2)

#### 情報入力画面 (正常値入力時)

修理手配に必要な情報をご入力くださ

#### い。 お名前(漢字) 🛃 🧰 山田 三太郎 お名前(カタカナ) 🛃 ヤマダ サンタロウ 日中ご連絡のつく電話番号 (201) 01012345678 the second second second second second 事前連絡要否 💋 ○ 不要 ④ 必要 ✓ 至急連絡を希望 訪問時連絡を希望 ✓ その他 明日の昼までに必ず連絡が欲しい 訪問希望日時 💋 🔊 日時指定 $\sim$ 14~16時頃 2024/04/26 ~ $\sim$ できない場合があります。 その場合、日程調整にご協力いただく事がありますがご理解を

お願いいたします。

#### 修理手配に必要な情報を入力してください

• 名前、電話番号を入力し、事前連絡要否、訪問希望日時を 選択します。

| エラー画面、補                                                                        | 補足                                 |    |
|--------------------------------------------------------------------------------|------------------------------------|----|
| 情報入力画面<br>(異常値入力時)                                                             |                                    |    |
| 修理のご依頼                                                                         |                                    |    |
| <b>0</b> - <b>0</b> - <b>0</b> - <b>0</b>                                      |                                    |    |
| <ul> <li>入内内容にエラーがあります。</li> <li>エラーメッセージをご確認のうえ、もう一度入<br/>力してください。</li> </ul> | 入力内容にエラーがある場合                      |    |
| 個柄コード                                                                          |                                    |    |
| 000-0000-000                                                                   | <ul> <li>人力内谷にエフーかめりますの</li> </ul> |    |
| 故障内容                                                                           | で、エラーメッセージをご確認の                    |    |
| 商品量、抽出のされ方>商品が出ない                                                              | 上、もう一度入力してください。                    |    |
| 修理手配に必要な情報をご入力くださ<br>い。                                                        |                                    |    |
| お名崩(漢字) 📧                                                                      |                                    |    |
| 田中 太郎                                                                          |                                    |    |
| お名前を入力してください                                                                   |                                    |    |
| お名前(カタカナ) 🛃                                                                    | <b>¬</b>                           |    |
| タナカ タロウ                                                                        |                                    |    |
| ● お名柄を入力してくたさい                                                                 |                                    |    |
| 日中ご連絡のつく電話番号(858                                                               | ۲                                  |    |
| 012345678901                                                                   | J                                  | 19 |
| <ul> <li>電話番号を入力してください</li> </ul>                                              |                                    | ſ  |

### 04.操作方法修理手配方法(情報入力画面)(2/2)

#### 情報入力画面 (正常値入力時)

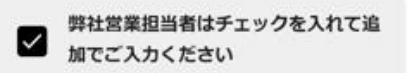

| 田中 太郎       |   |
|-------------|---|
| 5店名 (1831)  |   |
| さいたま支店      |   |
| 旦当者連絡先 (必須) |   |
| 02012345678 | ] |

※半角数字・ハイフンなし

#### 修理のご依頼に関するご注意事項

ご入力いただいた個人情報の取り扱いについては、フラ <u>イバシーボリシー</u>日をご確認ください。同意にチェック

#### ✓ プライバシーボリシーへ同意する

※ご依頼いただいた内容によりましては、ご対応させていただく までにお時間がかかる場合がございますので、予めご了承いた だきますようお願いいたします。

入力内容確認 >

### 営業担当者はチェックを入れて追加情報を入力してください

• 担当者名、支店名、担当者連絡先を入力します。

### 「プライバシーポリシーの同意する」の項目にチェックを入れてください

### 04.操作方法 修理手配方法 (確認·完了)

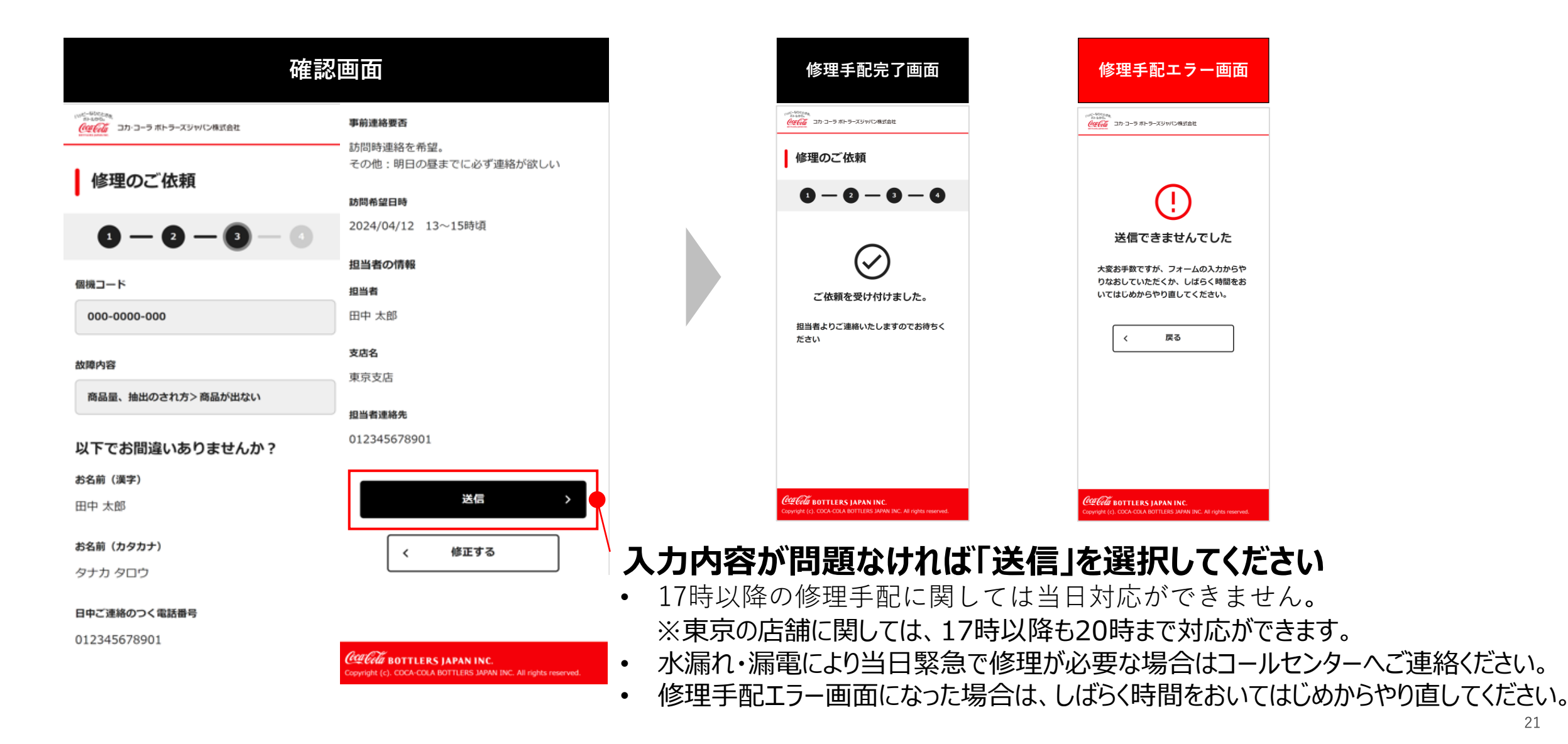

### 04.操作方法 修理手配方法 (コールセンター案内)

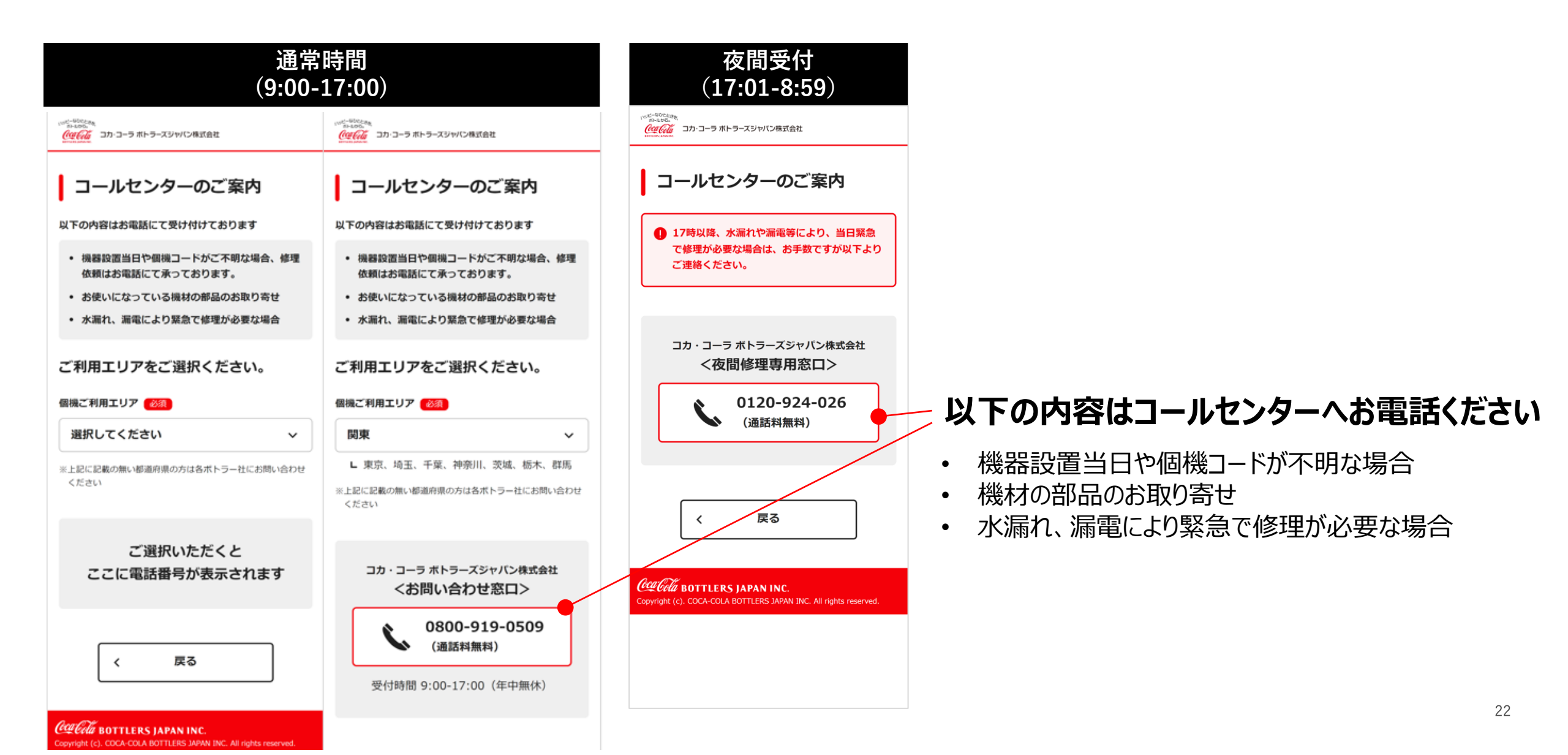